## CARA PENGUNAAN SITUS BIMBINGAN AKADEMIK

- 1. Silahkan Login di Website https://bimbingan.uajy.ac.id/login
  - Untuk Login awal silahkan menggunakan NPM anda di username maupun password

| C : VPN 🔒 bimbingan.uajy.ac.id/login |   | r @ 🥹 Þ 🔿 🔺 🚥         |
|--------------------------------------|---|-----------------------|
| Sistem Bimbingan UAJY                |   |                       |
| Selamat Datana !                     |   |                       |
| Silahkan login untuk melanjutkan     |   |                       |
| Username                             |   |                       |
| username                             |   |                       |
| Password                             |   |                       |
| password                             | ۲ | JNIVERSITAS ATTUA JAS |
|                                      |   |                       |
| Login                                |   |                       |
|                                      |   |                       |

2. Setelah Login akan ditampilkan menu seperti dibawah ini:

| < > C VPN 🔒          | bimbin | igan.uajy.ac.id                                                    |                                                                      | k © < > < + = =                                                    |
|----------------------|--------|--------------------------------------------------------------------|----------------------------------------------------------------------|--------------------------------------------------------------------|
| Marcel Suryaja.      |        |                                                                    |                                                                      | 40                                                                 |
| Sistem informasi     | _      | Dashboard                                                          |                                                                      |                                                                    |
| Dashboard            |        | Pengumuman                                                         |                                                                      |                                                                    |
| Bimbingan Akademik   |        |                                                                    |                                                                      |                                                                    |
| 🖅 Bimbingan KRS      |        | YUDISIUM PERIODE 31 OKTOBER 2022                                   | Informasi Wajib Herregistrasi                                        | WORKSHOP LOWONGAN PEKERJAAN                                        |
| 📰 Data Institusi     |        |                                                                    |                                                                      | BANK MANDIRI                                                       |
| 🖹 Kerja Praktik      |        | Senin, 03 Okt 2022<br>author: admin FTI                            | Senin, 08 Agt 2022<br>author: Dr. Parama Kartika D. SP., S.T., M.T.  | Kamis, 28 Jul 2022<br>author: admin FTI                            |
| É TA                 |        |                                                                    |                                                                      |                                                                    |
| 🖹 Magang             |        | INFORMASI UNTUK PESERTA                                            | Undangan Pelaksanaan                                                 | Sosialisasi Aplikasi dan                                           |
| 🚊 Kewirausahaan      |        | YUDISIUM BULAN MEI, JUNI, JULI 202                                 | Kolokium/Sidang Proposal MTI                                         | Pelaksanaan Perkuliahan Tahun                                      |
| 🛃 Proyek Kemanusiaan |        | Rabu, 13 Jul 2022<br>author: admin FTI                             | Selasa, 04 Jan 2022<br>author: Dr. Parama Kartika D. SP., S.T., M.T. | Rabu, 15 Des 2021<br>author: Dr. Parama Kartika D. SP., S.T., M.T. |
| Kampus Mengajar      |        |                                                                    |                                                                      |                                                                    |
| 🖍 🤇 KKN Tematik      |        | Pengumuman Pelaksanaan Sidang                                      | Dokumen Persyaratan Pendaftaran                                      | Dokumen Persyaratan Pendaftaran                                    |
| 🛱 Pertukaran Pelajar |        | Proposal Tesis Magister Teknik                                     | Ujian Tesis Program Magister                                         | Ujian Akhir Program Sarjana                                        |
| 🖉 Studi Independen   |        | Rabu, 15 Des 2021<br>author: Dr. Parama Kartika D. SP., S.T., M.T. | Selasa, 06 Sep 2022<br>author: admin FTI                             | Selasa, 06 Sep 2022<br>author: admin FTI                           |
|                      |        | Copyright                                                          | Universitas Atma Jaya Yogyakarta © 2020. All righ                    | its reserved.                                                      |

3. Setelah itu, pilih menu **Bimbingan KRS**, maka akan tampil menu seperti dibawah ini:

| < > C VPN                                        | bimbing | n. <b>uajy.ac.id</b> /mahasiswa/bi | mbinganKRS      |                   |                    |                             |                     | 2 4 9 10 2         | ¥. 💼    |
|--------------------------------------------------|---------|------------------------------------|-----------------|-------------------|--------------------|-----------------------------|---------------------|--------------------|---------|
| Marcel Suryaja.<br>mahasiswa<br>Sistem Informasi | " ≡     | Bimbingan KRS                      |                 |                   |                    |                             |                     |                    | 4       |
| Dashboard                                        |         |                                    |                 |                   |                    |                             |                     |                    |         |
| Bimbingan Akademik                               |         | Search                             | Q               | 2022/2023 - Ga    | njil 🗸 Pembim      | bing Akademik: Emanuel Risl | tian Handoyo, S.T., | Tambah Bim         | bingan  |
| Er Bimbingan KRS                                 |         |                                    |                 |                   |                    |                             |                     |                    |         |
| 🖽 Data Institusi                                 | ~       | No Tanggal Bin                     | nbingan ^       | Status Pesan      | Total SKS Utama    | Total SKS Alternatif        | Tipe Bimbingan 🔿    | Status Bimbingan 🗸 | Action  |
| 🖹 Kerja Praktik                                  | ~       | 1 Jumat, 05 A                      | gt 2022   18:33 | Bimbingan Selesai | 24                 | 2                           | KRS                 | Dikonfirmasi       | 0<br>0  |
| 😫 TA                                             | ~       | Data per balaman:                  | 10              |                   |                    |                             |                     | 1-1dc              | wil 🔿 🔿 |
| 🖹 Magang                                         | ~       | bata per halaman.                  | 10              |                   |                    |                             |                     | 1 140              |         |
| 🚔 Kewirausahaan                                  | ~       |                                    |                 |                   |                    |                             |                     |                    |         |
| 🤔 Proyek Kemanusiaan                             | ~       |                                    |                 |                   |                    |                             |                     |                    |         |
| Kampus Mengajar                                  | ~       |                                    |                 |                   |                    |                             |                     |                    |         |
| 🛪 🔍 KKN Tematik                                  | ~       |                                    |                 |                   |                    |                             |                     |                    |         |
| Pertukaran Pelajar                               | ~       |                                    |                 |                   |                    |                             |                     |                    |         |
| 🔗 Studi Independen                               | ~       |                                    |                 |                   |                    |                             |                     |                    |         |
| -                                                |         |                                    |                 | Copyright Univer  | sitas Atma Jaya Yo | gyakarta © 2020. All ı      | rights reserved.    |                    |         |

4. Kemudian Silahkan pilih bimbingan sesuai tahun ajaran yang akan ditempuh

| <          | ) C : VPN 🖶                                     | bimbing | an <b>uajyacid</b> /mahasiswa/bimbingan KRS                                                  | k @ 🛛 🖉            | ± <mark>=</mark> # |
|------------|-------------------------------------------------|---------|----------------------------------------------------------------------------------------------|--------------------|--------------------|
|            | Marcel Suryaja<br>mahasiswa<br>Sistem informasi | ≡       | Bimbingan KRS                                                                                |                    | 40                 |
|            | Dashboard                                       |         |                                                                                              |                    |                    |
|            | Bimbingan Akademik                              |         | Search Q 2022/2023 - Ganjil v Pemblimbing Akademik: Emanuel Ristlan Handoyo, S.T.            | Tambah Biml        | bingan             |
| Ξ×         | Bimbingan KRS                                   |         | 2022/2023 - Ganjil                                                                           |                    |                    |
| ▦          | Data Institusi                                  | ~       | No Tanggal Bimbingan ^ Sta 2021/2022 - Genap SKS Utama Total SKS Alternatif Tipe Bimbingan ^ | Status Bimbingan 🗸 | Action             |
| Ê          | Kerja Praktik                                   | $\sim$  | 1 Jumat, 05 Agt 2022   18:33 Bhittoring our sections 24 2 KRS                                | Dikonfirmasi       | :                  |
| Ê          | ТА                                              | ~       | Data not balaman. 10                                                                         | l-Ida              |                    |
| Ê          | Magang                                          | $\sim$  |                                                                                              | 1-100              |                    |
| <b>ê</b>   | Kewirausahaan                                   | ~       |                                                                                              |                    |                    |
| .2         | Proyek Kemanusiaan                              | $\sim$  |                                                                                              |                    |                    |
| <u></u>    | Kampus Mengajar                                 | ~       |                                                                                              |                    |                    |
| <b>R</b> . | KKN Tematik                                     | ~       |                                                                                              |                    |                    |
| ш          | Pertukaran Pelajar                              | $\sim$  |                                                                                              |                    |                    |
| 0          | Studi Independen                                | ~       |                                                                                              |                    |                    |
| ₽          | Logout                                          |         | Copyright Universitas Atma Jaya Yogyakarta © 2020. All rights reserved.                      |                    |                    |

5. Setelah itu, klik Tambah Bimbingan

| < > C : VPN 🔒        | bimbin             | igan.uajy.ac.id/mahasiswa/bimbinganKRS                                                       | K @ 9 > 0 : 7 💼 🛱         |
|----------------------|--------------------|----------------------------------------------------------------------------------------------|---------------------------|
| Marcel Suryaja.      | <sup>ryaja</sup> = |                                                                                              | 40                        |
| Sistem Informasi     |                    | Bimbingan KRS                                                                                |                           |
| Dashboard            |                    |                                                                                              |                           |
| Bimbingan Akademik   |                    | Search Q 2022/2023 - Ganjil v Pembimbing Akademik: Emanuel Ristian Handoyo, S.T.             | Tambah Bimbingan          |
| E Bimbingan KRS      |                    | 2022/2023 - Ganjil                                                                           |                           |
| 🛅 Data Institusi     | ~                  | No Tanggal Bimbingan A Sta 2021/2022 - Genap SKS Utama Total SKS Alternatif Tipe Bimbingan A | Status Bimbingan 🗸 Action |
| 🖹 Kerja Praktik      | ~                  | 1 Jumat, 05 Agt 2022   18:33 Bhrunngun seissur 2+* 2 KRS                                     | Dikonfirmasi              |
| 🖻 ТА                 | ~                  | Data per balaman 10                                                                          | 1-1doril C                |
| 🖹 Magang             | ~                  |                                                                                              |                           |
| 🚊 Kewirausahaan      | ~                  |                                                                                              |                           |
| 💕 Proyek Kemanusiaan | ~                  |                                                                                              |                           |
| Kampus Mengajar      | ~                  |                                                                                              |                           |
| 🖍 KKN Tematik        | ~                  |                                                                                              |                           |
| Pertukaran Pelajar   | ~                  |                                                                                              |                           |
| 🖉 Studi Independen   | ~                  |                                                                                              |                           |
|                      |                    | Copyright Universitas Atma Jaya Yogyakarta © 2020. All rights reserved.                      |                           |

6. Maka akan muncul tampilan seperti berikut ini:

| <          | > C : VPN          | bimbin | igan.uajy.ac | .id/form/bimbinganKR | S/Pra-k | (RS                               |      |                |                    |          | <u>م</u> | I <b>⊘</b> ⊳ ♡ | ): 🛃 💼 🛱   |
|------------|--------------------|--------|--------------|----------------------|---------|-----------------------------------|------|----------------|--------------------|----------|----------|----------------|------------|
|            | Marcel Suryaja     |        | ÷            |                      |         |                                   |      |                |                    |          |          |                | 40         |
|            | Sistem informasi   |        | Bimbin       | gan KRS 义 Form B     | imbin   | gan                               |      |                |                    |          |          |                |            |
| 56         | Dashboard          |        | No           | Prodi                | ^       | Nama                              | ^    | Kode ^         | Semester 🔨         | Тіре 🔨   | SKS 🔨    | Utama          | Alternatif |
|            | Bimbingan Akademik |        | 1            | Teknik Industri      |         | Ergonomika dan Psikologi Industri |      | TIND18303      | Ganjil             | Wajib    | 3        |                |            |
| E.         | Bimbingan KRS      |        | 2            | Teknik Industri      |         | Pengantar Teknik Industri         |      | TIND07102      | Ganjil             | Wajib    | 2        |                |            |
|            | Data Institusi     |        | 3            | Sistem Informasi     |         | Statistika Deskriptif             |      | SIFO07203      | Genap              | Wajib    | 3        |                |            |
| Ê          | Kerja Praktik      |        | 4            | Sistem Informasi     |         | Prinsip Pemrograman               |      | SIFO06203      | Genap              | Wajib    | 3        |                |            |
| Ê          | ТА                 |        | 5            | Sistem Informasi     |         | Dasar Sistem Informasi            |      | SIFO04203      | Genap              | Wajib    | 3        |                |            |
| Ê          | Magang             |        | 6            | Sistem Informasi     |         | Tugas Akhir                       |      | SIFO01808      | Genap              | Wajib    | 8        |                |            |
| ê          | Kewirausahaan      |        | 7            | Sistem Informasi     |         | Manajemen Perubahan dan Inovasi   |      | SIFO05403      | Genap              | Wajib    | 3        |                |            |
| 12         | Proyek Kemanusiaan |        | 8            | Sistem Informasi     |         | Analisis dan Pemodelan Bisnis     |      | SIFO05203      | Genap              | Wajib    | 3        |                |            |
| <u>10</u>  | Kampus Mengajar    |        | 9            | Sistem Informasi     |         | Tata Kelola Teknologi Informasi   |      | SIFO02403      | Genap              | Wajib    | 3        |                |            |
| <b>ñ</b> . | KKN Tematik        |        | 10           | Sistem Informasi     |         | Kuliah Lapangan                   |      | SIFO06401      | Genap              | Wajib    | 1        |                |            |
| ш          | Pertukaran Pelajar |        | Data         | per halaman: 10      |         |                                   |      |                |                    |          |          | 1 - 10 dar     | i 23 < >   |
| 0          | Studi Independen   |        |              |                      |         |                                   |      |                |                    |          |          |                |            |
| ₽          | Logout             |        |              | -                    |         | Copyright Universitas Atma        | Jaya | Yogyakarta © 2 | 020. All rights re | eserved. |          |                |            |

 Silahkan memilih Mata Kuliah yang ingin diambil sesuai dengan yang telah dibagikan oleh PRODI. Untuk Sistem Informasi bisa cek melalui website: <u>https://fti.uajy.ac.id/sisteminformasi/kurikulum/mata-kuliah/</u> 8. Untuk Mata Kuliah yang telah ditentukan, silahkan memilih **UTAMA**, sedangkan untuk Mata Kuliah tambahan atau pengganti silahkan memilih **ALTERNATIF** seperti tampilan dibawah ini:

| <           | > C : VEN 🖶        | bimbing | gan.uajy.a | ac.id/form/ | ʻbimbingar | nKRS/P | ra-KRS                                            |     |            |       |                  |        | <u>6</u> |              | ): 🕁 🗖       | ŧ |
|-------------|--------------------|---------|------------|-------------|------------|--------|---------------------------------------------------|-----|------------|-------|------------------|--------|----------|--------------|--------------|---|
|             | Marcel Suryaja     | =       | ÷          |             |            |        |                                                   |     |            |       |                  |        |          |              | 40           | ) |
|             | Sistem Informasi   |         | Bimbi      | ngan KRS    | > Forr     | n Bim  | bingan                                            |     |            |       |                  |        |          |              |              |   |
| -           | Dashboard          |         |            |             |            |        |                                                   |     |            |       |                  |        |          |              |              |   |
| •           | Bimbingan Akademik |         | No         | Proc        | li         | ^      | Nama                                              | ^   | Kode       | ^     | Semester ^       | Tipe 🔨 | SKS ^    | Utama        | Alternatif   |   |
| Ξv          | Bimbingan KRS      |         | n          | Siste       | m Inform   | asi    | Ujian Tugas Akhir                                 |     | SIFO02803  |       | Genap            | Wajib  | 3        | $\sim$       |              |   |
| ₽           | Data Institusi     | $\sim$  | 12         | Siste       | m inform   | asi    | Manajemen Strategis                               |     | SIFO03203  |       | Genap            | Wajib  | 3        | $\checkmark$ |              |   |
| Ê           | Kerja Praktik      | $\sim$  | 13         | Siste       | em Informe | asi    | Sistem Informasi Berbasis Web                     |     | SIFO04403  |       | Genap            | Wajib  | 3        |              | $\sim$       |   |
| Ê           | ТА                 | $\sim$  | 14         | Siste       | m Inform   | asi    | Teknologi Informasi untuk Masyarakat              |     | SIFO01403  |       | Genap            | Wajib  | 3        | $\checkmark$ |              |   |
| Ê           | Magang             | $\sim$  | 15         | Siste       | em Informe | asi    | Masyarakat Digital                                |     | MKUN0500   | )2    | Genap            | Wajib  | 2        | $\checkmark$ |              |   |
| Ô           | Kewirausahaan      | $\sim$  | 16         | Siste       | m Inform   | asi    | Pengujian dan Penjaminan Kualitas Perangkat Lunak |     | SIFO04503  |       | Ganjil           | Wajib  | 3        |              | $\checkmark$ |   |
| 2           | Proyek Kemanusiaan | ~       | 17         | Siste       | m inform   | asi    | Analisis Desain Interaksi                         |     | SIFO02203  |       | Genap            | Wajib  | 3        | $\checkmark$ |              |   |
| <u></u>     | Kampus Mengajar    | ~       | 18         | Siste       | em Informe | asi    | Perencanaan Strategis Sistem Informasi            |     | SIFO03503  |       | Ganjil           | Wajib  | 3        | $\checkmark$ |              |   |
| <b>ri</b> ~ | KKN Tematik        | ~       | 19         | Siste       | m inform   | asi    | Kewirausahaan                                     |     | MKUN0600   | )2    | Genap            | Wajib  | 2        | $\checkmark$ |              |   |
| ш           | Pertukaran Pelajar | $\sim$  | 20         | Siste       | em Informe | asi    | Kuliah Kerja Nyata                                |     | MKUN0700   | 2     | Genap            | Wajib  | 2        | $\checkmark$ |              |   |
| 0           | Studi Independen   | ~       | Dat        | a per halo  | ıman: 1    | 0      |                                                   |     |            |       |                  |        |          | 11 - 20 dar  | i23 < >      |   |
| _           |                    |         |            |             |            |        |                                                   |     |            |       |                  |        |          |              |              |   |
| ₽           | Logout             |         |            |             |            |        | Copyright Universitas Atma Jaya Yo                | gya | karta © 20 | 20. / | II rights reserv | ved.   |          |              |              |   |

9. Setelah mengisi, silahkan klik tombol SIMPAN

| <          | > C : VPN 🔒        | bimbin         | ngan.uajy.ac.id | /form/bimbinganKRS/F   | Pra-KRS                                           |                    |                     |          | Ŕ    | ବି 🥝 🔈 🔿 🗄      | * •          |  |
|------------|--------------------|----------------|-----------------|------------------------|---------------------------------------------------|--------------------|---------------------|----------|------|-----------------|--------------|--|
|            | Marcel Suryaja.    | - <sub>=</sub> | ÷               |                        |                                                   |                    |                     |          |      |                 | 40           |  |
|            | Sistem informasi   |                | Bimbingo        | an KRS 义 Form Bim      | bingan                                            |                    |                     |          |      |                 |              |  |
|            | Dashboard          |                | 11              | Sistem Informasi       | Ujian Tugas Akhir                                 | SIFO02803          | Genap               | Wajib    | 3    | $\sim$          |              |  |
| •          | Bimbingan Akademik |                | 12              | Sistem Informasi       | Manajemen Strategis                               | SIF003203          | Genap               | Wajib    | 3    | $\checkmark$    |              |  |
| I.         | Bimbingan KRS      |                | 13              | Sistem Informasi       | Sistem Informasi Berbasis Web                     | SIF004403          | Genap               | Wajib    | 3    |                 | $\checkmark$ |  |
| ₽          | Data Institusi     |                | 14              | Sistem Informasi       | Teknologi Informasi untuk Masyarakat              | SIFO01403          | Genap               | Wajib    | 3    | $\checkmark$    |              |  |
| Ê          | Kerja Praktik      |                | 15              | Sistem Informasi       | Masyarakat Digital                                | MKUN05002          | Genap               | Wajib    | 2    | $\checkmark$    |              |  |
| Ê          | ТА                 |                | 16              | Sistem Informasi       | Pengujian dan Penjaminan Kualitas Perangkat Lunak | SIFO04503          | Ganjil              | Wajib    | 3    |                 | $\checkmark$ |  |
| Ê          | Magang             |                | 17              | Sistem Informasi       | Analisis Desain Interaksi                         | SIFO02203          | Genap               | Wajib    | 3    | $\checkmark$    |              |  |
| Ô          | Kewirausahaan      |                | 18              | Sistem Informasi       | Perencanaan Strategis Sistem Informasi            | SIFO03503          | Ganjil              | Wajib    | 3    | $\checkmark$    |              |  |
| .2         | Proyek Kemanusiaan |                | 19              | Sistem Informasi       | Kewirausahaan                                     | MKUN06002          | Genap               | Wajib    | 2    | $\checkmark$    |              |  |
| <u></u>    | Kampus Mengajar    |                | 20              | Sistem Informasi       | Kuliah Kerja Nyata                                | MKUN07002          | Genap               | $\frown$ | 2    | $\checkmark$    |              |  |
| <b>R</b> . | KKN Tematik        |                | Data pe         | er halaman: 10         |                                                   |                    |                     |          |      | 11 - 20 dari 23 | 3 < >        |  |
| m          | Pertukaran Pelajar |                |                 |                        |                                                   |                    |                     |          |      |                 | _            |  |
| 0          | Studi Independen   |                | SKS Ma          | iksimal (Utama) : 24 s | SKS Maksimal (Alternatif) : 6 SKS Total SKS (Uta  | ama): 24 Total S   | SKS (Alternatif): 6 |          | Bata | Simpo           | an           |  |
| ₽          | Logout             |                |                 |                        | Copyright Universitas Atma Jaya Yog               | gyakarta © 2020. , | All rights resei    | rved.    |      |                 |              |  |

| <        | > C : VPN 🖨                                     | bimbin | gan.uajy.ac.i | d/mahasiswa/bimbinganKR  | S  |                   |            |         |                            |                      | 4 💊 🙆 🎕           | ♡:.    | ± <b>-</b> ≢ |
|----------|-------------------------------------------------|--------|---------------|--------------------------|----|-------------------|------------|---------|----------------------------|----------------------|-------------------|--------|--------------|
| 1        | Marcel Suryaja<br>mahasiswa<br>Sistem informasi | . ≡    | Bimbing       | gan KRS                  |    |                   |            |         |                            |                      |                   |        | 40           |
|          | Dashboard                                       |        |               |                          |    |                   |            |         |                            |                      |                   |        |              |
|          | Bimbingan Akademik                              |        | Se            | arch                     | Q  | 2022/2023 - Ga    | njil v     | Pembin  | nbing Akademik: Emanuel Ri | stian Handoyo, S.T., | Tambah            | Bimb   | ingan        |
| Ξ×       | Bimbingan KRS                                   |        |               |                          |    |                   |            |         |                            |                      |                   |        |              |
| ▦        | Data Institusi                                  |        | No            | Tanggal Bimbingan        | ^  | Status Pesan      | Total SK   | 6 Utama | Total SKS Alternatif       | Tipe Bimbingan 🔿     | Status Bimbingan  | ~      | Action       |
| Ê        | Kerja Praktik                                   |        | 1             | Jumat, 05 Agt 2022   18: | 33 | Bimbingan Selesai | 24         |         | 2                          | KRS                  | Dikonfirmasi      |        | :            |
| Ê        | AT                                              |        | 2             | Jumat, 04 Nov 2022   13  | 43 | Menunggu Balasan  | 24         |         | 6                          | Pra-KRS              | Belum dikonfirmas | i      | :            |
| Ê        | Magang                                          |        | Data          | per halaman: 10          |    |                   |            |         |                            |                      | 1-                | 2 dari | 233          |
| Ê        | Kewirausahaan                                   |        |               |                          |    |                   |            |         |                            |                      |                   |        |              |
| 12       | Proyek Kemanusiaan                              |        |               |                          |    |                   |            |         |                            |                      |                   |        |              |
| <u>*</u> | Kampus Mengajar                                 |        |               |                          |    |                   |            |         |                            |                      |                   |        |              |
| <b>R</b> | , KKN Tematik                                   |        |               |                          |    |                   |            |         |                            |                      |                   |        |              |
| Ē        | Pertukaran Pelajar                              |        |               |                          |    |                   |            |         |                            |                      |                   |        |              |
| 0        | Studi Independen                                |        |               |                          |    |                   |            |         |                            |                      |                   |        |              |
| Ð        | Logout                                          |        |               |                          |    | Copyright Univer  | sitas Atma | Jaya Yo | ogyakarta © 2020. All      | rights reserved.     |                   |        |              |

10. Maka akan menampilkan menu sebagai berikut ini:

11. Bimbingan telah selesai, silahkan menunggu respon dari dosem pembimbing.